### Important guidelines for UPI payment mode:

- Client need to have virtual payment address (VPA) for making payment using UPI.
- Client has to create VPA from his/her Bank mobile application or BHIM application
- Fund transfer request will be as per the Limit prescribed by NPCI & the provided by Bank Currently upto Rs. 1 lakh can be initiated from NJ E-Wealth account using UPI.

#### Important Common Points:

- It is mandatory to submit fund transfer request from NJ E-Wealth Capital Market or through Call & Transact facility after transferring the funds.
- If payment is done without submitting fund transfer request in NJ system, refund will be initiated to client originating bank account by EOD of T+1 working day (T day = Receipt of fund in NJ bank account)
- It is mandatory to transfer the same amount as entered in the transfer request initiated. In case of requested amount & actual received amount in NJ Bank account differs then amount received in the bank account will be considered and accordingly margin will be provided to the client.
- For UPI payment mode Fund transfer has to be authorized from the Bank account number which is selected at the time of fund transfer request submission in NJ system. NJ Bank will auto refund the amount if the fund is authorized from another bank account.
- For UPI Margin will be provided instantly.
- All fund transfer request submitted after market hours/ on non working day will be processed on next trading day.

# **UPI Payment mode Demo**

 Login to NJ E-wealth > Capital Market > Utility > Fund Transfer Request. Select Payment mode: UPI > select bank, enter VPA (Virtual Payment address) created in bank then enter amount.

| Fund Trans                                   | fer Request         |
|----------------------------------------------|---------------------|
| Submission date :                            |                     |
| Investor Name :                              |                     |
| * Payment Mode :                             | Select Payment Mode |
| * Bank/Account No :                          | Select Payment Mode |
| t Arround to be Debited :                    |                     |
| " Amount to be Debited :                     | NEFT/RTGS           |
| Purchase Liquid ETF for this fund transfer : | Net Banking         |
| Please accept the Terms & Conditions.        | UPI                 |
| Submit                                       | Reset               |
|                                              |                     |

2. After submitting and confirming the details, below UPI window will open for authorization:

| Amount : 100                                                                |  |
|-----------------------------------------------------------------------------|--|
|                                                                             |  |
|                                                                             |  |
| UNED NON-DESTRICT                                                           |  |
| Oleans de net ware ster, heek everwake kutter, evelene this window          |  |
| Please do not press stop, pack or reliesh button or close this window       |  |
| A notification has been sent to your UPI based bank App.                    |  |
| To complete the transaction :                                               |  |
| Login to the Ann > Click on the notification received > Annrove the navment |  |
|                                                                             |  |
|                                                                             |  |
| Authorization Completed Close                                               |  |
| 14                                                                          |  |
| 1                                                                           |  |
| Loading                                                                     |  |
| 04-56                                                                       |  |
| 04.00                                                                       |  |

*Note: Collection Authorization from bank App to be done within 05 Minutes. To check the transaction status, click on "Authorization Compeleted" button above.* 

3. Login to Bank mobile App > Click on Notification received as per below screen shot (Sample of HDFC Bank app):

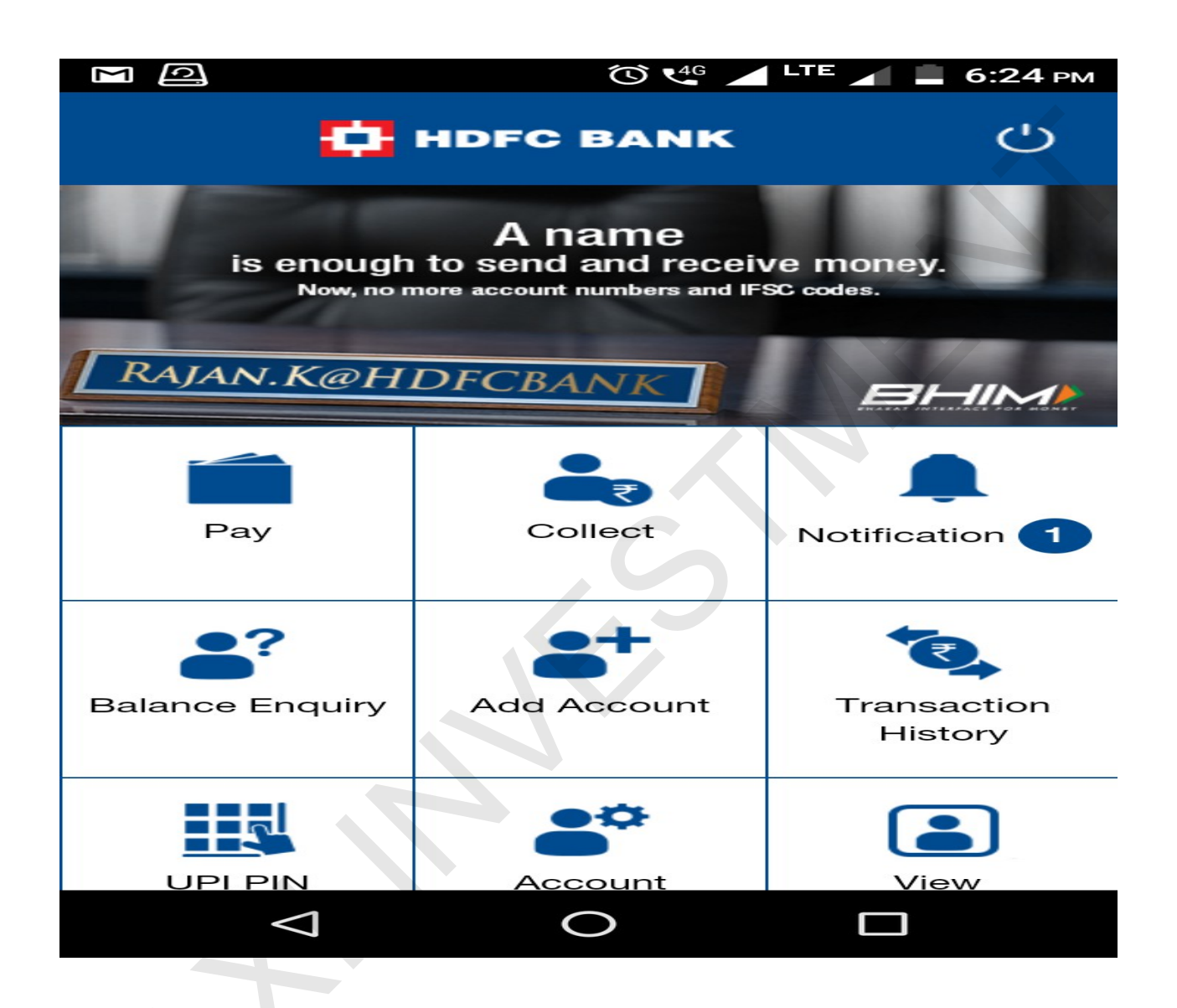

## 4. Approval of payment:

*Note:* In case of multiple Account Number, select the Bank Account Number which is selected at time of transaction entry on NJ E-Wealth account

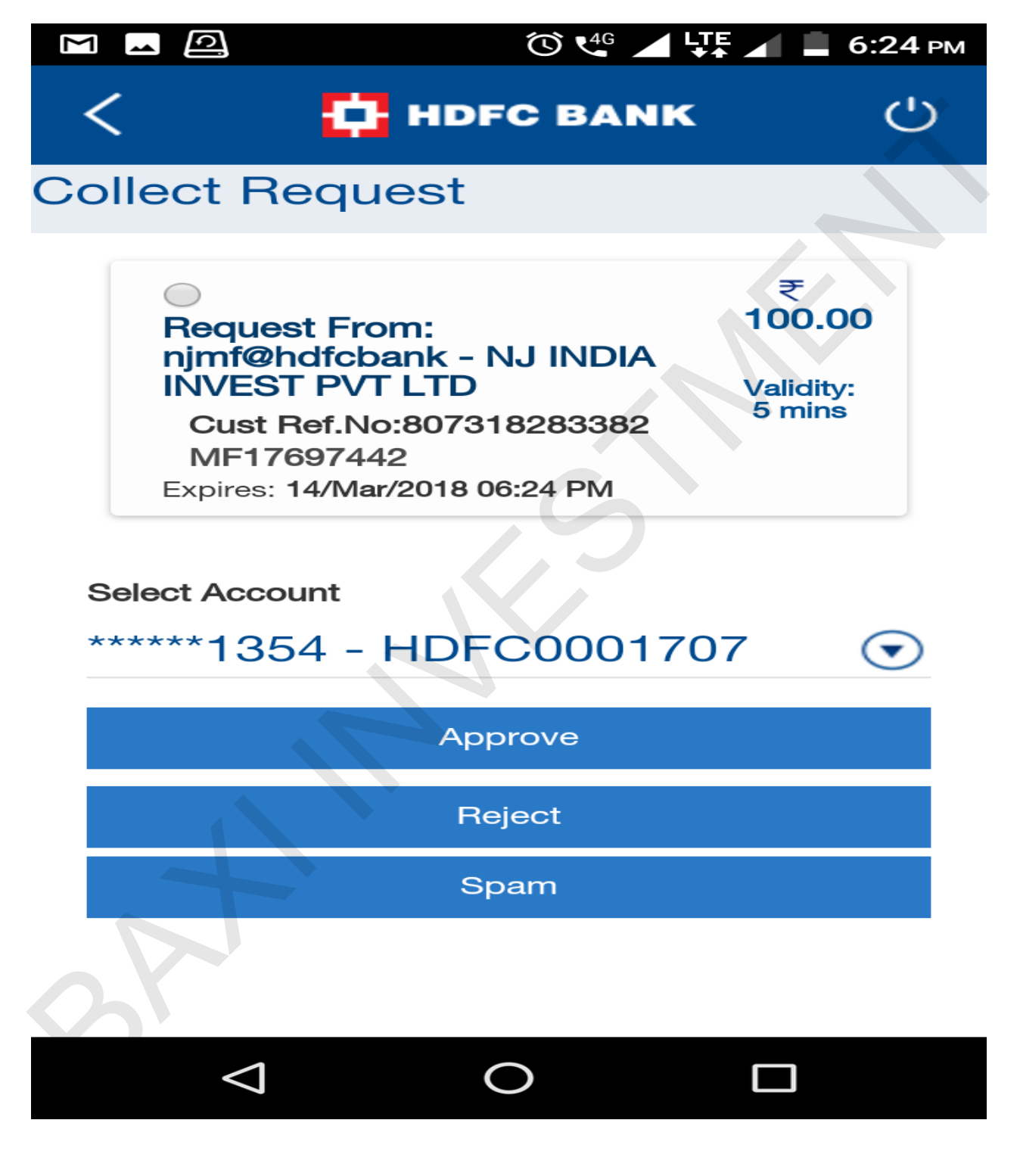

## 5. Final Authorization:

After successful approval of payment, click on Authorization completed in E wealth > UPI window.

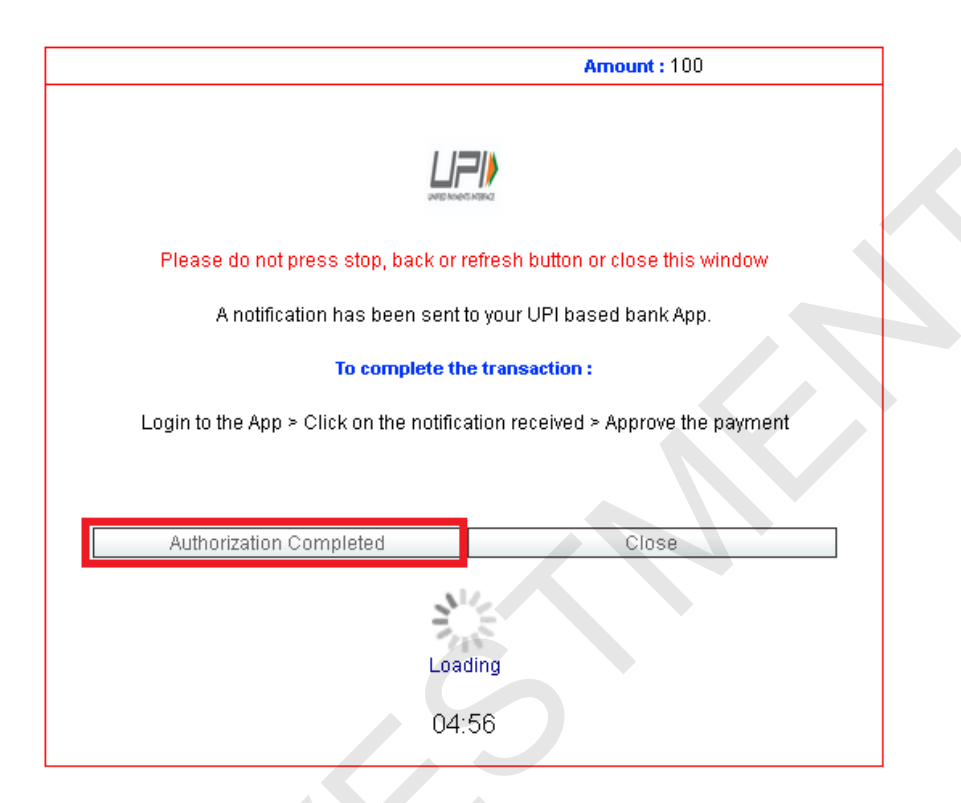